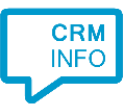

How to configure caller recognition and screen-pop for:

## **KidsVision**

Contact replication method: Live Search Screen pop method: Generated URL

## Prerequisites

To complete the integration, you are required to provide us API-Keys (username and password) and the endpoint URL for your KidsVision account. These values are not available by default but can be requested from KidsConnect.

## Notes

There is no data replication. Live search is used to directly match the caller's phone number from a phone number within KidsVision.

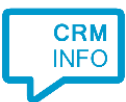

## Configuraton steps

1) Start by clicking 'Add application' in the Recognition Configuration Tool. From the list of applications, choose KidsVision, as shown below.

| •               |                              | insightly                     | Ш                                         | ITTI S                        |                            |  |
|-----------------|------------------------------|-------------------------------|-------------------------------------------|-------------------------------|----------------------------|--|
| Infoling        | Infusionsoft<br>Infusionsoft | Insightly                     | Intercom                                  | Itris ViewPoint               | JobDiva                    |  |
| KidsVision      |                              |                               | time                                      | Ô                             | medicom                    |  |
| KidsVision LIVE | King                         | lightspeed<br>Lightspeed      | Lime CRM                                  | MarketSharp                   | Medicom HIS                |  |
| X               | A                            |                               |                                           |                               | E                          |  |
| MicroHIS        | Microsoft Access             | Microsoft Business<br>Central | Dynamics 365<br>Microsoft<br>Dynamics 365 | Microsoft<br>Exchange 2010SP2 | Microsoft<br>Exchange 2013 |  |
| Custom co       | onfiguration                 |                               |                                           |                               |                            |  |

2) Authorize access to the CRM data.

| Application p | op-up installation      |               | ×    |
|---------------|-------------------------|---------------|------|
| Authorize ac  | cess to the CRM data. 📠 |               |      |
| Username      |                         | ]             |      |
| Password      |                         | ]             |      |
| URL           |                         | ]             |      |
|               |                         |               |      |
|               |                         |               |      |
|               |                         |               |      |
|               |                         |               |      |
|               |                         |               |      |
|               |                         |               |      |
|               |                         |               |      |
|               |                         |               |      |
|               |                         |               |      |
|               |                         |               |      |
|               |                         |               |      |
|               |                         |               |      |
|               |                         | Back Next Car | ncel |

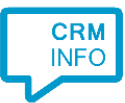

3) Choose which fields to display in the call notification on an incoming call.

| 🗔 Application   | pop-up installation                                                                                                    | × |
|-----------------|----------------------------------------------------------------------------------------------------|---|
| Client call n   | otification                                                                                                    |   |
| Configure th    | e information you want the client to show when a caller is recognized from this set                                                                                                    |   |
| •               | Incoming call                                                                                                    |   |
|                 | Soort: Soort<br>Nummer: Nummer<br>Caller number: Collection name: Collection name: Collection nam |   |
|                 | Open contact                                                                                                    |   |
| * Windows allow | s a maximum of 4 lines, and a maximum of 128 characters                                                                                                    |   |
|                 | Add field                                                                                                    |   |
|                 |                                                                                                    |   |
|                 |                                                                                                    |   |
|                 |                                                                                                    |   |
|                 |                                                                                                    |   |
|                 |                                                                                                    |   |
|                 |                                                                                                    |   |
|                 |                                                                                                    |   |
|                 |                                                                                                    |   |
|                 | Back Next Cancel                                                                                                    |   |

4) The 'Show Contact' script is preconfigured. You can add extra scripts or replace the 'Show Contact' script.

| Application pop-up installation                                                                                                    | ×                |
|----------------------------------------------------------------------------------------------------|------------------|
| <ul> <li>Which actions do you want to perform?<br/>The 'Show Contact' script is configured. Optionally, you can add extra scripts.</li> <li>Image: Show Contact<br/>Open the automatically generated URL to the caller's CRM page.</li> <li>→ Add a new script<br/>Choose from a list of predefined scripts or create a custom script</li> </ul> | Û                |
|                                                                                                    |                  |
|                                                                                                    |                  |
|                                                                                                    | Back Next Cancel |

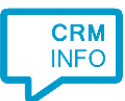

5) Check the configuration summary and click 'Finish' to add the integration with the application.

| - Application pop-up installation       | ×                  |
|-----------------------------------------|--------------------|
| Summary                                 |                    |
| Application                             |                    |
| KidsVision LIVE                         |                    |
| Recognition                             |                    |
| Recognition from KidsVision LIVE        |                    |
| Scripts                                 |                    |
| Show Contact: Open webpage \$(PopUpUri) |                    |
|                                         |                    |
|                                         |                    |
|                                         |                    |
|                                         |                    |
|                                         |                    |
|                                         |                    |
|                                         |                    |
|                                         |                    |
|                                         |                    |
|                                         |                    |
|                                         | Back Finish Cancel |
|                                         | Cancer             |